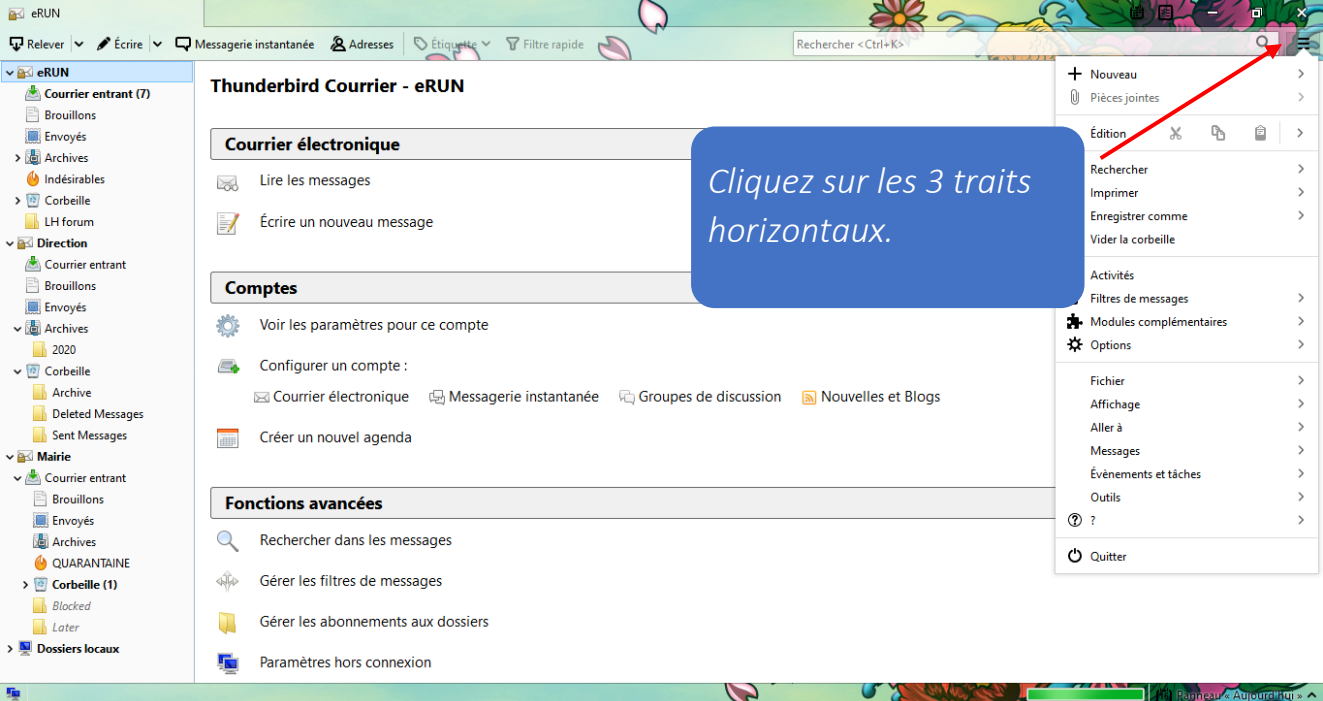

\_

1/-50

1

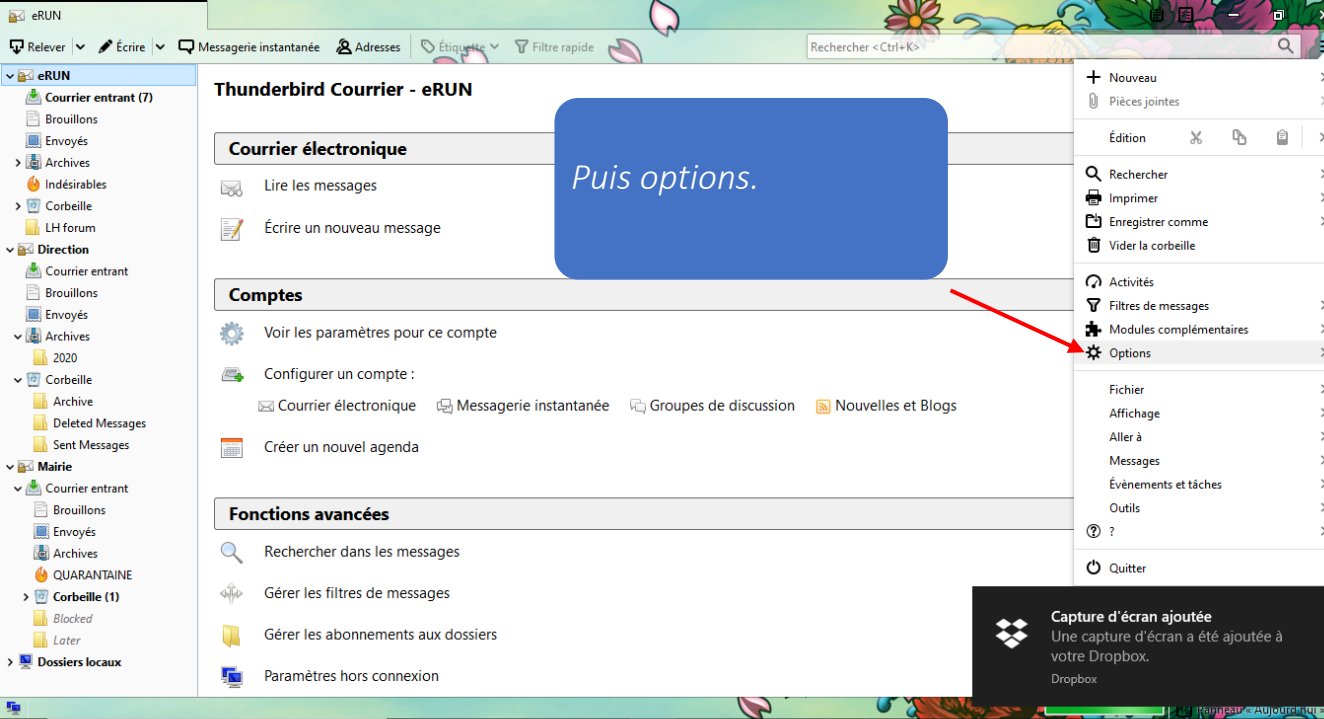

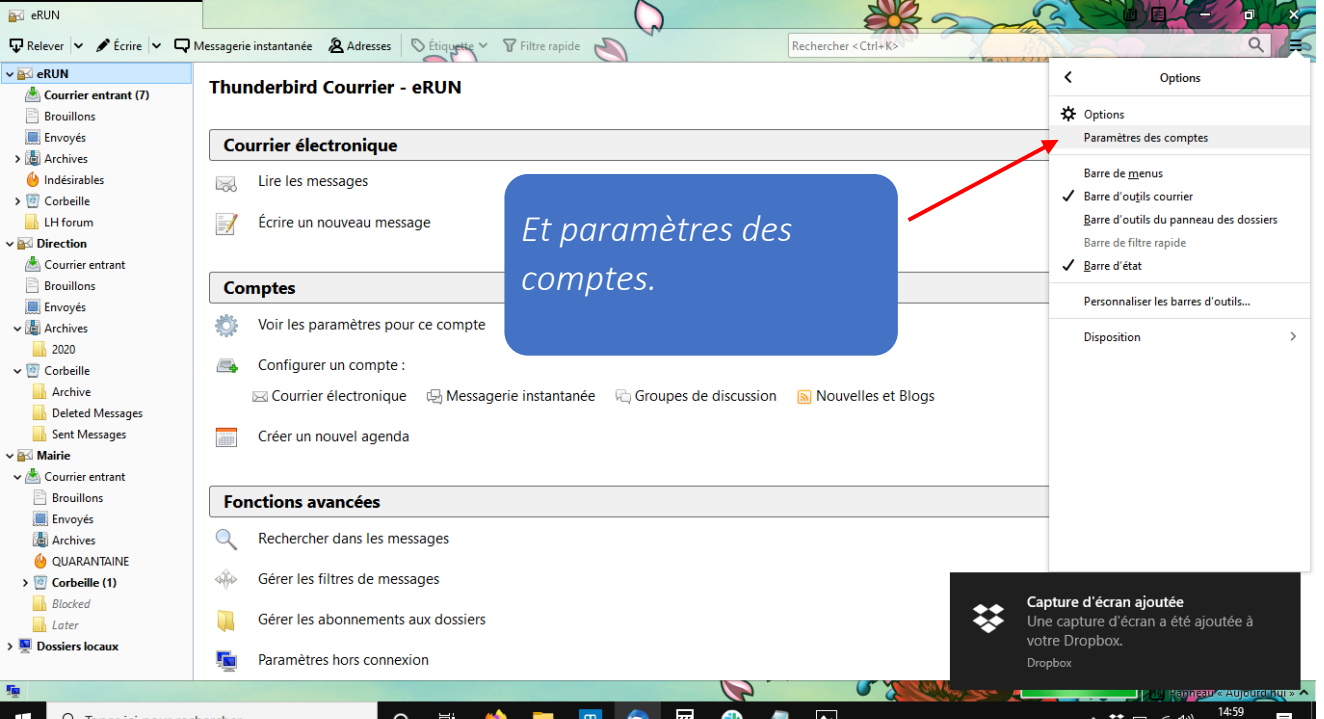

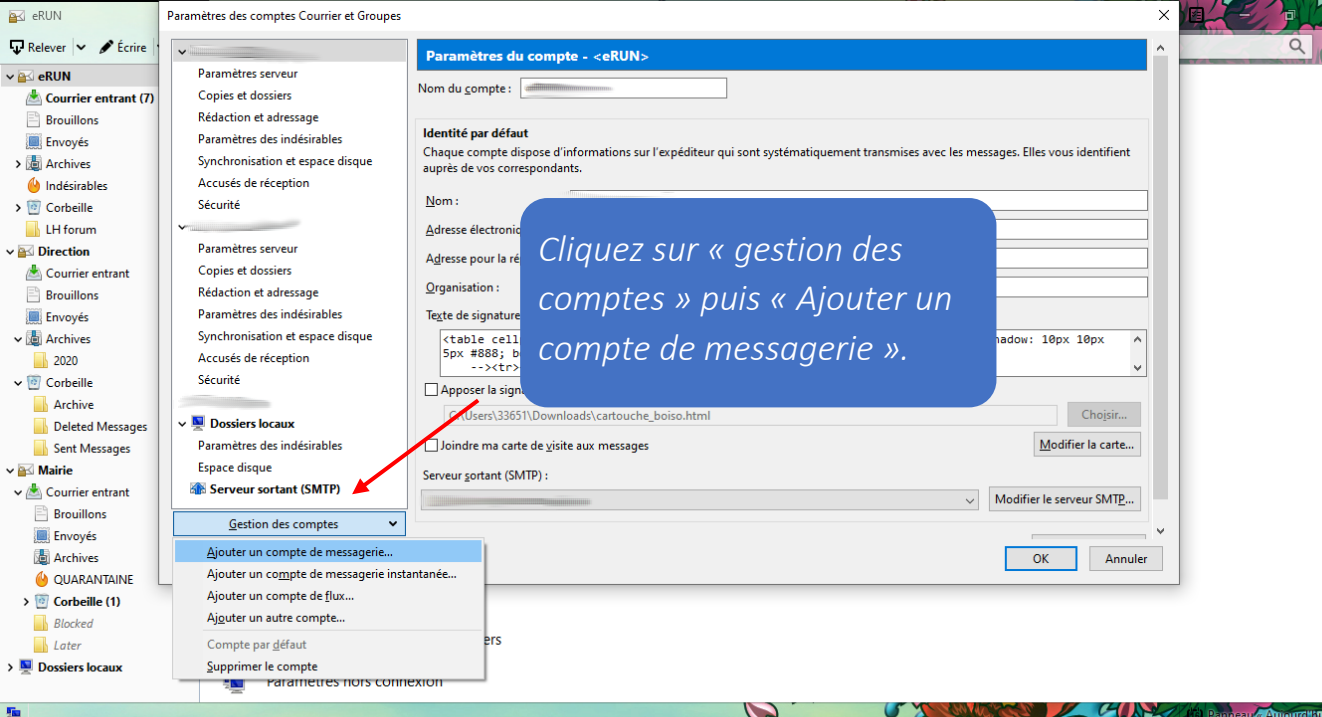

| Nom du compte u                | aRHN                               |                                      |
|--------------------------------|------------------------------------|--------------------------------------|
| Configurer une adresse é       | electronique existante             | ×                                    |
| Votre <u>n</u> om complet :    | Prénom Nom                         | Votre nom, tel qu'il s'affichera     |
| <u>A</u> dresse électronique : | adresse@example.com                | Votre adresse électronique existante |
|                                | Obtenir une adresse électronique   |                                      |
| <u>M</u> ot de passe :         | Mot de passe                       |                                      |
|                                | ☑ Retenir le mot de pa <u>s</u> se |                                      |
|                                |                                    |                                      |

Complétez avec le nom de votre école (comme vous voulez qu'elle apparaisse, ça n'empêchera pas le compte de fonctionner), l'adresse (en ac-rouen.fr pas en normandie.fr) et le mot de passe de l'école. Ensuite, cliquez sur <u>Configuration manuelle</u>.

Configuration manuelle

| -  |   |    |   |    |   |   |
|----|---|----|---|----|---|---|
| _0 | n | tı | n | IU | e | r |

Annuler

## Configurer une adresse électronique existante

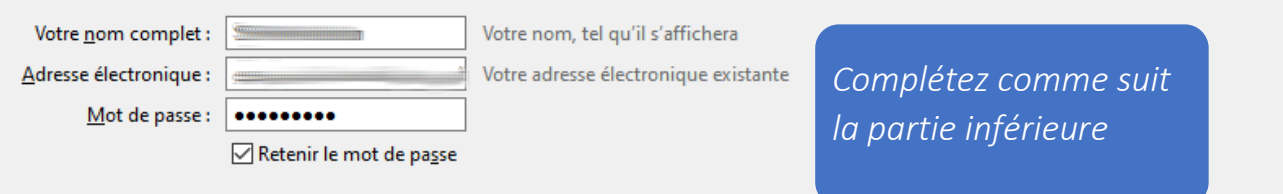

Les paramètres suivants ont été trouvés en sondant le serveur indiqué

## Nom d'hôte du serveur Port SSL Authentification Serveur entrant : ΙΜΔΡ imap.ac-rouen.fr 993 SSL/TLS Mot de passe normal $\sim$ $\sim$ Serveur sortant : SMTP smtps.ac-rouen.fr $\sim$ 465 SSL/TLS Mot de passe normal Identifiant : Serveur entrant : Serveur sortant :

Re-tester

Terminé

Configuration avancée

Indiquez le RNE de votre école (sans le @ac-rouen.fr)  $\times$ 

 $\sim$ 

 $\sim$ 

Annuler